## **Downloading records from Ovid databases**

1. Select the results you would like to keep, and then click **Export**.

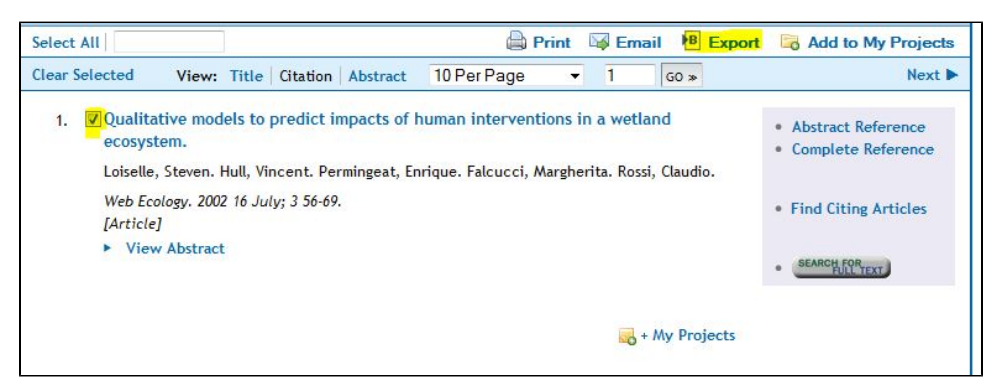

2. The 'Export Citation' dialogue box will appear. Select EndNote and the fields you would like to display, and then click Export Citation(s).

| Export Citation Lis                        | t:             | )           |
|--------------------------------------------|----------------|-------------|
| Export To EndNote                          | •              | Change Type |
| Selected Results: 1-                       | 2              |             |
| <ul> <li>Select Fields to Displ</li> </ul> | ay             |             |
| Citation (Title,)                          | Author,Source  | )           |
| Citation + Abst                            | ract           |             |
| Citation + Abst                            | ract + Subject | Headings    |
| Complete Refe                              | rence          |             |
| Custom Fields                              | Select Fields  |             |
| Selected Fields                            | s: au, ti      |             |
| ▼ Include                                  |                |             |
| Link to Extern                             | al Resolver    |             |
| Include URL                                |                |             |
|                                            |                |             |

EndNote will open and prompt you to select your own personal EndNote library. Your references will be automatically downloaded into this library.